## Les tournois sur Real Bridge sont ouverts à tous les joueurs étant à jour de leur licence FFB

## ACHETER DES CREDITS SUR VOTRE COMPTE FFB

- 1- Connectez-vous au site de la FFB
- 2- Cliquez sur « Mon Espace »

5-

- Saisissez votre numéro de licence et votre mot de passe, puis connectezvous
- 4- Sur la page d'accueil, cliquez sur « Mon Compte »

| 1•           | Saison 2020/202<br>IV = 84 | 1 |
|--------------|----------------------------|---|
| <b>T</b> MES | S RÉSULTATS                |   |
| 🗠 MES        | POINTS                     |   |
| E MO         | N PROFIL                   |   |
| ii MON       | N AGENDA                   |   |
| O MO         | N HISTORIQUE               |   |
| ¢ MO         | N COMPTE                   |   |
| A MES        | MESSAGES                   |   |
|              | RE DE CLASSEMENT           |   |
|              |                            |   |

6- Dans le menu horizontal du haut, cliquer sur COMPTE FFB (dernier de la ligne)

| Mon pr   | ofil > Compt   | te > Informat | ions personnelles |           |            |            |          |           |            |  |
|----------|----------------|---------------|-------------------|-----------|------------|------------|----------|-----------|------------|--|
| PROFIL   | COMPTE         | AGENDA        | RÉSULTATS         | POINTS    | CLASSEMENT | HISTORIQUE | MESSAGES | PAIEMENTS | COMPTE FFB |  |
| Informat | tions personne | lles          | INFORMATIO        | NS PERSON |            | IFIER      |          |           |            |  |

7- Dans « J'alimente mon compte » choisissez le montant en Euros que vous souhaitez acheter.

| PROFIL | COMPTE   | AGENDA                                    | RÉSULTATS                                                                           | POINTS                                                                                                    | CLASSEMENT                                                                                                    | HISTORIQUE                                                                                                    | MESSAGES                                                                                                    | PAIEMENTS                                                                                                    | COMPTE FFB                                                                                                    |                                                                                                    |
|--------|----------|-------------------------------------------|-------------------------------------------------------------------------------------|----------------------------------------------------------------------------------------------------|----------------------------------------------------------------------------------------------------|----------------------------------------------------------------------------------------------------|----------------------------------------------------------------------------------------------------|----------------------------------------------------------------------------------------------------|----------------------------------------------------------------------------------------------------|----------------------------------------------------------------------------------------------------|
| Solde  | de votre | compte F                                  | FB : 0 crédi                                                                        | ts                                                                                                    |                                                                                                    |                                                                                                    |                                                                                                    |                                                                                                    |                                                                                                    |                                                                                                    |
| J'alim | ente mon | compte                                    |                                                                                     |                                                                                                    |                                                                                                    |                                                                                                    |                                                                                                    |                                                                                                    |                                                                                                    |                                                                                                    |
| 20     | )€ 5     | 60€                                       | 100€ A                                                                              | UTRE MONTA                                                                                                    | NT                                                                                                    |                                                                                                    |                                                                                                    |                                                                                                    |                                                                                                    |                                                                                                    |
|        |          |                                           |                                                                                     |                                                                                                    |                                                                                                    |                                                                                                    |                                                                                                    |                                                                                                    |                                                                                                    |                                                                                                    |
|        | Solde    | Solde de votre<br>J'alimente mon<br>20€ € | PROFIL COMPTE AGENDA<br>Solde de votre compte F<br>J'alimente mon compte<br>20€ 50€ | PROFIL COMPTE AGENDA RÉSULTATS<br>Solde de votre compte FFB : 0 crédi<br>J'alimente mon compte<br>20€ 50€ 100€ A | PROFIL COMPTE AGENDA RÉSULTATS POINTS<br>Solde de votre compte FFB : 0 crédits<br>J'alimente mon compte<br>20€ 50€ 100€ AUTRE MONTAI | PROFIL COMPTE AGENDA RÉSULTATS POINTS CLASSEMENT<br>Solde de votre compte FFB : 0 crédits<br>J'alimente mon compte<br>20€ 50€ 100€ AUTRE MONTANT | PROFIL COMPTE AGENDA RÉSULTATS POINTS CLASSEMENT HISTORIQUE<br>Solde de votre compte FFB : 0 crédits<br>J'alimente mon compte<br>20€ 50€ 100€ AUTRE MONTANT | PROFIL COMPTE AGENDA RÉSULTATS POINTS CLASSEMENT HISTORIQUE MESSAGES<br>Solde de votre compte FFB : 0 crédits<br>J'alimente mon compte<br>20€ 50€ 100€ AUTRE MONTANT | PROFIL COMPTE AGENDA RÉSULTATS POINTS CLASSEMENT HISTORIQUE MESSAGES PAIEMENTS<br>Solde de votre compte FFB : 0 crédits<br>J'alimente mon compte<br>20€ 50€ 100€ AUTRE MONTANT | PROFIL COMPTE AGENDA RÉSULTATS POINTS CLASSEMENT HISTORIQUE MESSAGES PAIEMENTS COMPTE FFB<br>Solde de votre compte FFB : 0 crédits<br>J'alimente mon compte<br>20€ 50€ 100€ AUTRE MONTANT |

8- Puis suivre les indications pour un règlement avec votre carte bancaire

## S'INSCRIRE A UN TOURNOI REAL BRIDGE DU BCP

- 1- Connectez-vous au site de la FFB
- 2- Cliquez sur « Mon Espace »
- 3- Saisissez votre numéro de licence et votre mot de passe, puis connectezvous
- 4- Cliquer sur INSCRIPTIONS TOURNOIS CLUBS

| -           |                                                                         |                            |                |
|-------------|-------------------------------------------------------------------------|----------------------------|----------------|
| Y           | Mes derniers résultats                                                  | TOUS MES RÉSU              | JLTATS >       |
| 10<br>févr. | Bridge Club De Lagny - Régularité<br>En ligne 1 - Tournoi par paires    |                            | >              |
| 20<br>janv. | Bridge club des Sables d'Olonne - Ré<br>En ligne 1 - Tournoi par paires | gularité                   | >              |
| 23<br>oct.  | Bridge Club Du Perreux - Régularité<br>Après-midi - Tournoi par paires  |                            | >              |
|             | INSCRIPTIONS TOURNOIS CLUBS                                             | QUESTIONS POUR UN BRIDGEUR |                |
| 5- Dans     | la case <mark>« Rechercher</mark>                                       | les tournois d'un c        | lub », tapez : |
| a.          | <u>Bridge Club du Perr</u>                                              | <u>eux</u>                 |                |

b. **ou 5700008** 

| Inscriptions tournois                                                                    | Compte FFB - Solde de votre compte : 0.00 crédits |  |  |  |
|------------------------------------------------------------------------------------------|---------------------------------------------------|--|--|--|
| Retrouvez tous vos tournois joués depuis Mon agenda<br>Rechercher les tournois d'un club |                                                   |  |  |  |
| Nom ville ou numéro d'entité                                                             | Q.                                                |  |  |  |

- c. Les tournois proposés par le Club apparaitront dans une liste en dessous.
- d. Il faudra cliquer sur **INSCRIPTION** au bout de la ligne correspondant au tournoi que vous souhaitez faire
- e. Vous inscrirez ensuite votre numéro de licence, ainsi que celui de votre partenaire
- f. Si vous souhaitez régler le tournoi pour votre partenaire, cochez la case « je souhaite régler les droits d'engagement de toute l'équipe »
- g. Puis VALIDER
- 6- Vous recevrez ultérieurement un mail de confirmation de votre inscription, contenant un lien vous permettant de rejoindre le tournoi avant son démarrage.